## Email Setup with Outlook (New)

- 1. Open the **Outlook (New)** app.
- 2. Enter your **@schools email address** when presented with the "Welcome to new Outlook" screen.

| Welcome to the new Outlook                                                             |
|----------------------------------------------------------------------------------------|
| 💁 衬 ył 🥧                                                                               |
| Outlook supports Microsoft 365, Gmail, Yahoo,<br>iCloud, and IMAP. Learn More          |
| Suggested accounts 🛈                                                                   |
|                                                                                        |
| Please enter a valid email address.<br>No account? Create an Outlook.com email account |
|                                                                                        |
|                                                                                        |
| Continue                                                                               |

3. Click **Continue**.

4. A new window will appear asking for you to enter your account's password.

| ×                                  |     |
|------------------------------------|-----|
|                                    |     |
|                                    |     |
|                                    |     |
| Microsoft                          |     |
|                                    |     |
| Enter password                     |     |
| Password                           |     |
| Forgot my password                 |     |
| Sign in with another account       |     |
| Sign in                            |     |
|                                    |     |
|                                    |     |
|                                    | 312 |
| Terms of use Privacy & cookies ••• |     |

Enter your password, then click **Sign In**;

- 5. If prompted, enter your Multi-Factor Authentication code.
- 6. A "Setting things up" screen will show for a short while.

7. Continue through prompts regarding privacy settings and/or importing settings from your other email apps.

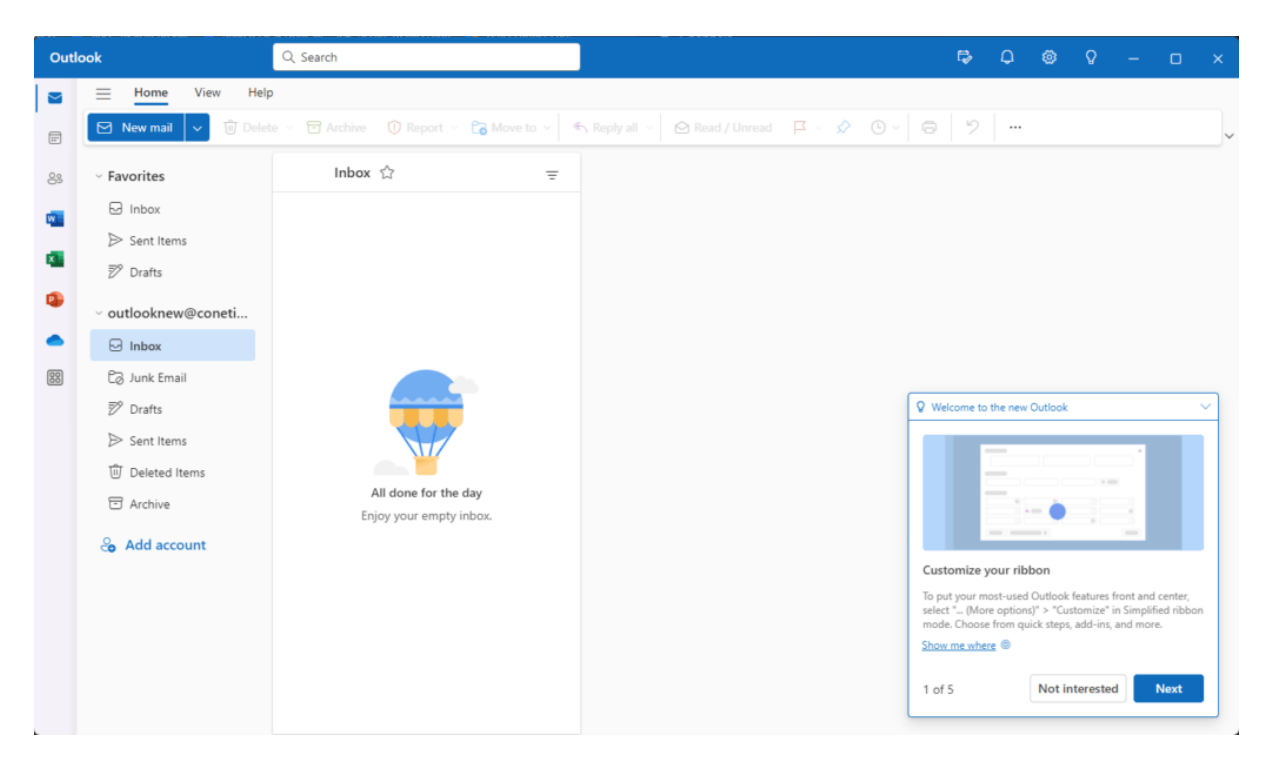

8. Once complete, you will be taken to your inbox.

You have now successfully added your email account into Outlook (New).